## **Pro/Mechanism Design**

Mechanism design is used to define a mechanism, make it move, and analyze its motion.

- 1. Starting Mechanism design:
  - a) Start Pro/E and open tutorial2b.asm
  - b) Click **Applications > Mechanism.** Mechanism Design begins.
- 2. Creating a Servo Motor:
  - a) Click **Mechanism > Servo Motors**. The **Servo Motors** dialog box opens as shown in figure 1.

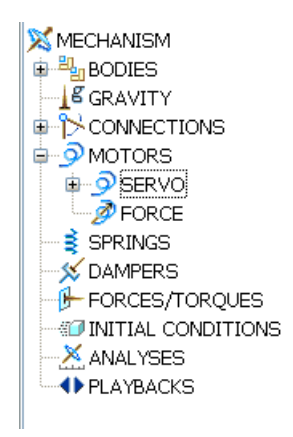

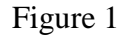

b) Click New. The Servo Motor Definition dialog box opens as shown in figure 2.

| 🔚 Servo Motor Definition 🛛 🛛 🔀 |
|--------------------------------|
| Name<br>ServoMotor1            |
| Type Profile<br>Driven Entity  |
| Motion Axis     Geometry       |
| Flip                           |
| OK Apply Cancel                |

Figure 2

- c) On the Type tab, for the Driven Entity, select Motion Axis, and choose the pin joint connecting part1.prt to part2.prt (connection\_2\_axis\_1) as shown in figure 3a.
- d) On the **Profile** tab, change the **Specification** to **Velocity** as shown in figure 3b.
- e) The Magnitude should be Constant. Enter the value 72 for A as shown in figure 3b.

|                                       | 🧱 Servo Motor Definition                       |                                       |
|---------------------------------------|------------------------------------------------|---------------------------------------|
|                                       | Name<br>ServoMotor1                            |                                       |
| Servo Motor Definition                | Type Profile<br>Specification                  | 'sec                                  |
|                                       | Initial Position<br>✓ Current<br>♂ 1.88284 deg |                                       |
| Oriven Entity     Ometry     Geometry | Magnitude<br>Constant                          | · · · · · · · · · · · · · · · · · · · |
| Connection_2.axis_1                   | Graph                                          | Position<br>Velocity                  |
| OK Apply Cancel                       |                                                | y Cance                               |

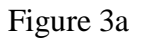

Figure 3b

Select the **Position** check box and click . The plot shows that the servo motor f) will go through two full rotations in 10 seconds as shown in figure 4.

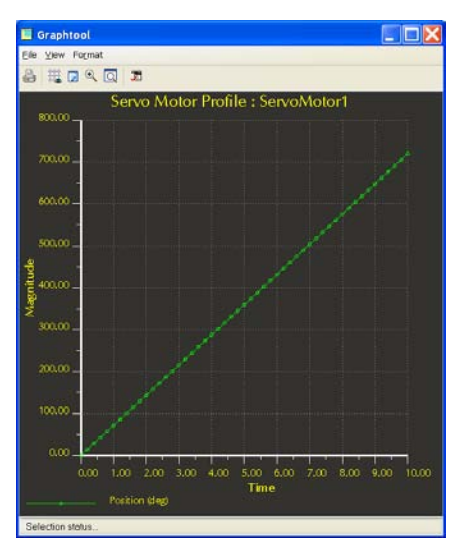

Figure 4

- 3. Creating and Running a Kinematic Analysis
  - a) Select Analysis > Mechanism Analysis or click . The Analysis Definition dialog box opens as shown in figure 5a.

| AnalysisDefinition1          |                             |       |
|------------------------------|-----------------------------|-------|
| Type -                       | Applysis Definition         |       |
|                              | Analysis berinition         |       |
| Preferences Motors Ext Loads | Name                        |       |
| Graphical Display            | AnalysisDefinition1         |       |
| Start Time 0                 | - Type -                    |       |
| Ength and Rate               | Kinometic                   | ~     |
| Frame Count 101              |                             |       |
| Frame Rate 10                | Preferences Motors Extloads |       |
| Minimum Interval 0.1         | Motor From To               |       |
| _ Locked Entities            |                             |       |
|                              | Servomotori Start End       |       |
|                              |                             |       |
|                              |                             |       |
|                              |                             |       |
| 12                           |                             |       |
|                              |                             |       |
|                              |                             |       |
| Current                      |                             |       |
| Snapshot. 🛛 🗸 రా             |                             |       |
|                              |                             | Inner |
| OK Run Cancel                |                             | ancel |

Figure 5a

Figure 5b

- b) Under **Type**, select **Kinematic**. Accept the default name, AnalysisDefinition1.
- c) On the **Preferences** tab, accept the default values.
- d) On the **Motors** tab, be sure ServoMotor1 is listed. If it is not, click as shown in figure 5b.
- e) Click **Run**. The progress of the analysis is shown at the bottom of the model window, and the model moves through the specified motion.

To view the analysis results in later sessions of Mechanism design, you must save them as a playback file.

- 4. Saving and Reviewing Results
  - a) Replay results. Select Analysis > Playback or click <sup>●</sup>. The Playbacks dialog box opens as shown in figure 6a, click <sup>●</sup>. The Animate dialog box opens as shown in figure 6b.

|                                                                 | 🛄 Animate 🛛 🔀 |
|-----------------------------------------------------------------|---------------|
|                                                                 | Frame         |
| 💹 Playbacks 🛛 🔀                                                 | 0 0 100       |
| <ul> <li>Close</li> <li>Collision Detection Settings</li> </ul> | Close         |
| Figure 6a                                                       | Figure 6b     |

b) Click **b** to play or click Capture to save animation file as shown in figure 7.

| 🧱 Capti   | ure            |        |
|-----------|----------------|--------|
| — Name    |                |        |
| Tutorial2 | ldmpg Br       | owse   |
| - Type -  |                |        |
| MPEG      |                | ~      |
|           | <b>-</b> .     |        |
| - Image   | Size           |        |
| Width     | 640            | Pixels |
| Height    | 646            | Pixels |
| 🗹 Lock    | Aspect Ratio   |        |
| - Quality |                |        |
| Photo     | orender Frames |        |
| - Frame   | Rate           |        |
| 25 fps    |                | ~      |
| (         | OK Cancel      |        |

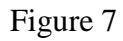

c) On the **Playbacks** dialog box, click to save your results as a .pbk file. In the **Save** dialog box, accept the default name or change to another name. The default directory is the current working directory. You can also browse to find another directory to save your file. You can open the .pbk file in future sessions by clicking and selecting the playback file. Click **Close** to quit.

d) Select Analysis > Measures or click . The Measure Results dialog box opens as shown in figure 8.

| Measure Results                |                          |
|--------------------------------|--------------------------|
| Graph Type<br>Measure vs. Time | 📕 Measure Definition 🛛 🔀 |
| Measures                       | Name                     |
| Name Value Status              | measure1                 |
|                                | Туре                     |
| ×                              | Position 🔽 units         |
| Graph measures separately      | Point or Motion Axis     |
| Result Set                     | Evaluation Method        |
|                                | Each Time Step 🔽         |
| Close                          | OK Apply Cancel          |

Figure 8

Figure 9

- e) Click . The **Measure Definition** dialog box opens as shown in figure 9. Accept measure1 as the name.
- f) Under **Type**, select **Position**.
- g) Select a vertex on the part2 as shown in figure 10.

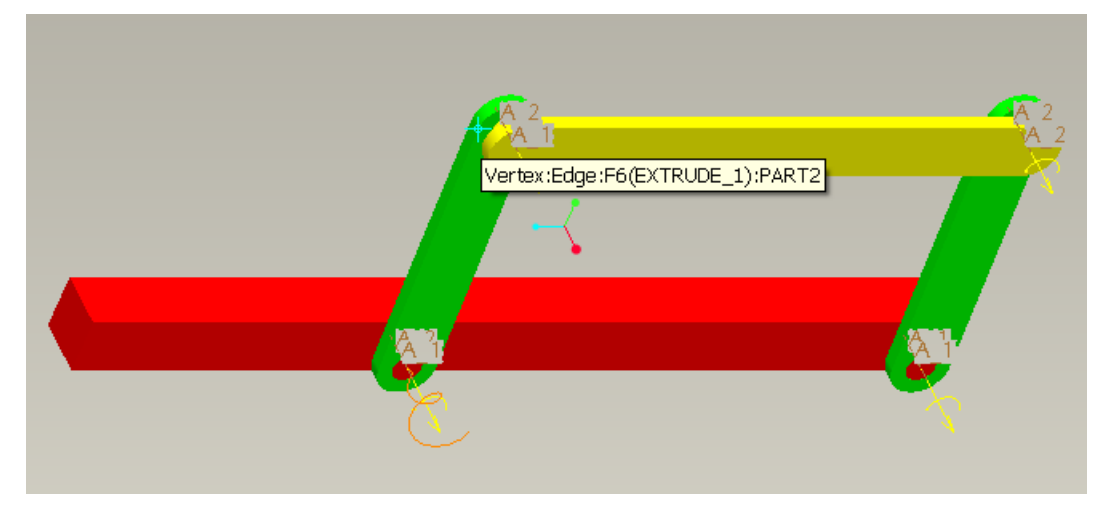

Figure 10

h) Select **Y-component** in the **Component** area, and accept the WCS for the **Coordinate System**. Under **Evaluation Method**, accept **Each Time Step** as shown in Figure 11.

| 🛄 Measure Definition 🛛 🔀 |
|--------------------------|
| Name                     |
| measure1                 |
| — Туре ————              |
| Position 💙 in            |
| Point or Motion Axis     |
| PART2:edge_end           |
| Coordinate System        |
| ▶ wcs                    |
| Component                |
| Magnitude 💌              |
| Evaluation Method        |
| Each Time Step 💌         |
| OK Apply Cancel          |

Figure 11

- i) Click OK.
- j) On the Measure Results dialog box as shown in figure 12, select measure1 under Measures, and AnalysisDefinition1 under Result Set. (If you changed the result set name, select the appropriate name.) The Graph Type should be Measure vs. Time.

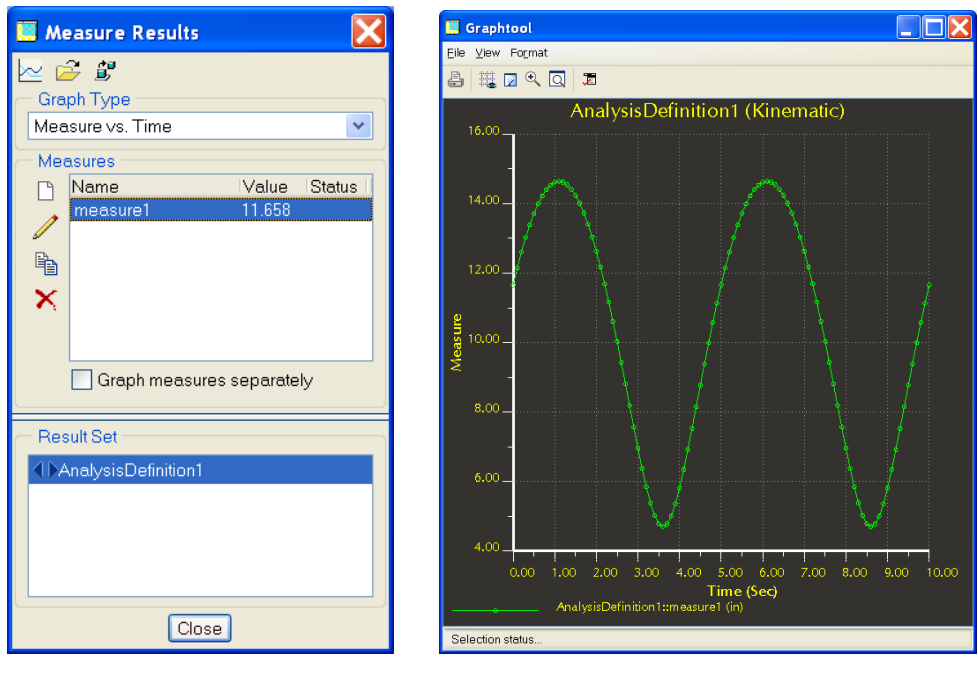

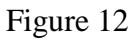

Figure 13

- k) Click to see the plot of the measure. The plot should be a cosine curve as shown in figure 13.
- 1) Click to view animated simulation <u>Tutorial2c.mpg</u>